# Alibaba Cloud Application Real-Time Monitoring Service

FAQ

Issue: 20190814

MORE THAN JUST CLOUD | C-J Alibaba Cloud

## Legal disclaimer

Alibaba Cloud reminds you to carefully read and fully understand the terms and conditions of this legal disclaimer before you read or use this document. If you have read or used this document, it shall be deemed as your total acceptance of this legal disclaimer.

- 1. You shall download and obtain this document from the Alibaba Cloud website or other Alibaba Cloud-authorized channels, and use this document for your own legal business activities only. The content of this document is considered confidential information of Alibaba Cloud. You shall strictly abide by the confidentiality obligations. No part of this document shall be disclosed or provided to any third party for use without the prior written consent of Alibaba Cloud.
- 2. No part of this document shall be excerpted, translated, reproduced, transmitted, or disseminated by any organization, company, or individual in any form or by any means without the prior written consent of Alibaba Cloud.
- 3. The content of this document may be changed due to product version upgrades , adjustments, or other reasons. Alibaba Cloud reserves the right to modify the content of this document without notice and the updated versions of this document will be occasionally released through Alibaba Cloud-authorized channels. You shall pay attention to the version changes of this document as they occur and download and obtain the most up-to-date version of this document from Alibaba Cloud-authorized channels.
- 4. This document serves only as a reference guide for your use of Alibaba Cloud products and services. Alibaba Cloud provides the document in the context that Alibaba Cloud products and services are provided on an "as is", "with all faults " and "as available" basis. Alibaba Cloud makes every effort to provide relevant operational guidance based on existing technologies. However, Alibaba Cloud hereby makes a clear statement that it in no way guarantees the accuracy, integrity , applicability, and reliability of the content of this document, either explicitly or implicitly. Alibaba Cloud shall not bear any liability for any errors or financial losses incurred by any organizations, companies, or individuals arising from their download, use, or trust in this document. Alibaba Cloud shall not, under any circumstances, bear responsibility for any indirect, consequential, exemplary, incidental, special, or punitive damages, including lost profits arising from the use

or trust in this document, even if Alibaba Cloud has been notified of the possibility of such a loss.

- 5. By law, all the content of the Alibaba Cloud website, including but not limited to works, products, images, archives, information, materials, website architecture, website graphic layout, and webpage design, are intellectual property of Alibaba Cloud and/or its affiliates. This intellectual property includes, but is not limited to, trademark rights, patent rights, copyrights, and trade secrets. No part of the Alibaba Cloud website, product programs, or content shall be used, modified , reproduced, publicly transmitted, changed, disseminated, distributed, or published without the prior written consent of Alibaba Cloud and/or its affiliates . The names owned by Alibaba Cloud shall not be used, published, or reproduced for marketing, advertising, promotion, or other purposes without the prior written consent of Alibaba Cloud. The names owned by Alibaba Cloud include, but are not limited to, "Alibaba Cloud", "Aliyun", "HiChina", and other brands of Alibaba Cloud and/or its affiliates, which appear separately or in combination, as well as the auxiliary signs and patterns of the preceding brands, or anything similar to the company names, trade names, trademarks, product or service names, domain names, patterns, logos, marks, signs, or special descriptions that third parties identify as Alibaba Cloud and/or its affiliates).
- 6. Please contact Alibaba Cloud directly if you discover any errors in this document.

## **Generic conventions**

| Style           | Description                                                                                                    | Example                                                                                                    |
|-----------------|----------------------------------------------------------------------------------------------------|----------------------------------------------------------------------------------------------------|
| •               | This warning information<br>indicates a situation that will<br>cause major system changes,<br>faults, physical injuries, and other<br>adverse results. | Danger:<br>Resetting will result in the loss of<br>user configuration data.                                       |
|                 | This warning information<br>indicates a situation that may<br>cause major system changes,<br>faults, physical injuries, and other<br>adverse results.  | Warning:<br>Restarting will cause business<br>interruption. About 10 minutes are<br>required to restore business. |
|                 | This indicates warning informatio<br>n, supplementary instructions,<br>and other content that the user<br>must understand.                             | • Notice:<br>Take the necessary precautions<br>to save exported data containing<br>sensitive information.         |
|                 | This indicates supplemental<br>instructions, best practices, tips,<br>and other content that is good to<br>know for the user.                          | Note:<br>You can use Ctrl + A to select all<br>files.                                                             |
| >               | Multi-level menu cascade.                                                                                                    | Settings > Network > Set network<br>type                                                                          |
| Bold            | It is used for buttons, menus<br>, page names, and other UI<br>elements.                                                                               | Click OK.                                                                                                    |
| Courier<br>font | It is used for commands.                                                                                                    | Run the cd / d C :/ windows<br>command to enter the Windows<br>system folder.                                     |
| Italics         | It is used for parameters and variables.                                                                                                    | bae log list<br>instanceid Instance_ID                                                                            |
| [] or [a b]     | It indicates that it is a optional<br>value, and only one item can be<br>selected.                                                                     | ipconfig [-all -t]                                                                                                |

| Style       | Description                                                                        | Example                          |
|-------------|------------------------------------------------------------------------------------|----------------------------------|
| {} or {a b} | It indicates that it is a required<br>value, and only one item can be<br>selected. | <pre>swich {stand   slave}</pre> |

### Contents

| Legal disclaimer                                                                                       | . I |
|----------------------------------------------------------------------------------------------------|-----|
| Generic conventions                                                                                    | . I |
| 1 General FAQ                                                                                          | . 1 |
| 1.1 Billing                                                                                            | . 1 |
| 2 Application Monitoring FAQ                                                                           | .2  |
| 2.1 Install ARMS Agent for applications in EDAS with one click                                         | 2   |
| 2.2 What should I do if the data of my application with the OpenFeign component is incomplete in ARMS? | 4   |
| 2.3 Install ARMS Agent for Java applications with one click                                            | 5   |
| 2.4 Install ARMS Agent for applications in open-source Kubernetes                                      |     |
| environments                                                                                           | 5   |
| 3 Custom Monitoring FAQ                                                                                | .6  |

## 1 General FAQ

#### 1.1 Billing

This topic lists FAQ about billing and provides solutions.

How do I view my bill?

For Pay-As-You-Go services, you can view your bill as follows:

- 1. Log on to ARMS console.
- 2. In the top navigation bar, choose Billing Management.
- 3. On the Expenses Center page that appears, choose Purchases Record > Purchases Details.
- 4. On the Consumption Details page that appears, select the filtering criteria such as Product, Payment Status, and by billCycled, and click Query. Your bill is displayed.

How do I view the usage of my resource package?

If you have bought a resource package, you can view the usage of your resource package as follows:

- 1. View the resource package overview.
  - a. On the Expenses Center page, choose Resource Packages > Resource Packages Overview from the left-side navigation pane.
  - b. On the Resource Packages Overview page that appears, select the filtering criteria such as Product, Resource Package, and Effective Period, and then click Search. An overview of your resource package is displayed.
- 2. View the usage details of your resource package.
  - a. On the Expenses Center page, choose Resource Packages > Usage from the leftside navigation pane.
  - b. On the Usage page, select the filtering criteria such as Product, Resource Package, Resource Package ID, and Usage Period, and then click Search. The usage details of your resource package are displayed.

## 2 Application Monitoring FAQ

#### 2.1 Install ARMS Agent for applications in EDAS with one click

This topic lists FAQ about installing ARMS Agent for applications in EDAS with one click, and provides solutions.

What should I do when ARMS Agent cannot be installed?

1. Make sure that your ECS instance can access the ARMS Agent download link in the region of your instance.

```
that
                         your
                                 ECS
 Make
        sure
                                         instance can
                                                            access
                                                                       the
                                 ARMS
                                                  on the One-click
 Internet and download
                                          Agent
                         Applicatio ns
 Access
           to Java
                                             page .
# China ( Hangzhou )
    http :// arms - apm - hangzhou . oss - cn - hangzhou . aliyuncs .
com / install . sh
# China ( Shanghai )
http :// arms - apm - shanghai . oss - cn - shanghai . aliyuncs .
 com / install . sh
# China ( Qingdao )
    http :// arms - apm - qingdao . oss - cn - qingdao . aliyuncs . com
/ install . sh
# China ( Beijing )
http :// arms - apm - beijing . oss - cn - beijing . aliyuncs . com
/ install . sh
# China ( Shenzhen )
http :// arms - apm - shenzhen . oss - cn - shenzhen . aliyuncs .
 com / install . sh
# Singapore
http://arms - apm - ap - southeast . oss - ap - southeast - 1 .
 aliyuncs . com / cloud_ap - southeast - 1 / install . sh
```

2. Make sure that your ECS instance can access the ARMS console.

# Mainland China
https :// arms . console . aliyun . com /
# Singapore

https :// arms - ap - southeast - 1 . console . aliyun . com

- 3. Log on to the ECS console and check the following items:
  - a. In the left-side navigation pane, choose Cloud Assistant.
  - b. On the Cloud Assistant page that appears, select Command in the search box, and enter the InstallJav aAgent command.

#### Note:

If no result is returned, contact Customer Services of ARMS.

c. In the Tasks section, enter the ID of the InstallJav aAgent command in the search bar. In the results that are returned, locate the row that contains the target record and click View Results in the Actions column to check whether the InstallJav aAgent command has run. If not, troubleshoot the problem based on the detailed execution results (for example, the ECS disk is full, and ARMS Java Agent is not installed). If the problem persists, submit the detailed execution results to Customer Services of ARMS.

Why is the ECS instance process information inaccurate after ARMS Agent has been installed?

After you install ARMS Agent, if no ECS instance process information is displayed or the ECS instance process information is inaccurate, click - and then + on the left of the ECS instance. If the problem persists, contact Customer Services of ARMS.

What should I do if I cannot enable ARMS for a process on the ECS instance?

On the ECS instance, check whether the /. arms / supervisor / logs / arms supervisor . log file contains error logs. If it does, troubleshoot the problem according to the error message. If the problem persists, contact Customer Services of ARMS.

## 2.2 What should I do if the data of my application with the OpenFeign component is incomplete in ARMS?

After your application with the OpenFeign component is connected to ARMS, if the data is incomplete and the data of downstream applications cannot be viewed, a possible cause is as follows:

- Hystrix is enabled for the OpenFeign component by default. Hystrix uses an asynchronous RxJava framework, which is not supported by ARMS.
- The OpenFeign component uses the HttpURLConnection request class of JDK. Due to restrictions of the ARMS instrumentation mechanism, this class is often intercepted because the loading time is too early, and thus the request fails. To solve this problem, you should use the OkHttp request class.

You can disable Hystrix and enable the OkHttp request class to solve this problem as follows:

1. Add the following dependencies to the pom.xml file:

2. Add the following content to the Spring Cloud configuration file:

```
feign . okhttp . enabled : true
feign . hystrix . enabled : false
```

3. Configure OkHttp.

```
@ Configurat
               ion
@ Conditiona
               lOnClass ( Feign . class )
@ AutoConfig ureBefore ( FeignAutoC onfigurati on . class )
          class FeignClien t0kHttpCon figuration
 public
                                                           {
    @ Bean
     public
               OkHttpClie nt okHttpClie nt () {
          return new OkHttpClie nt . Builder ()
                  // The connection times out
                  . connectTim eout ( 20 , TimeUnit . SECONDS )
// The response times out .
                  . readTimeou t ( 20 , TimeUnit . SECONDS )
                 // The write request times out .
. writeTimeo ut ( 20 , TimeUnit . SECONDS )
// Indicates whether to enable autom
                                                              automatic
 reconnecti on .
                   retryOnCon nectionFai lure ( true )
                  // The connection tool .
                  . connection Pool ( new Connection Pool ())
                  . build ();
```

}

#### 2.3 Install ARMS Agent for Java applications with one click

This topic lists FAQ about installing ARMS Agent for Java applications with one click, and provides solutions. ##getcwd errors may be reported when the script for oneclick Java application access is run.

What should I do when getcwd errors are reported after I run the script to access a Java application?

If the following error message is returned after you run the script for one-click Java application access:

shell - init : error retrieving directory : getcwd current directorie s: : cannot access parent No such file initializa tion directory Error occurred during or VM java . lang . Error : Properties not init : Could of determine current working directory . at java . lang . System . initProper ties ( Native Method ) at java . lang . System . initialize SystemClas s (System . java : 1119)

A possible cause is that you have deleted the current directory when running the script. To solve this problem, run the cd command and then run the script again.

#### 2.4 Install ARMS Agent for applications in open-source Kubernetes environments

This topic lists FAQ about installing ARMS Agent for applications in open-source Kubernetes environments, and provides solutions.

Why does my application not start?

Run the following command to view the arms-pilot-system logs and troubleshoot the problem according to the logs:

```
kubectl logs - f { arms - pilot - arms - pilot - XXX } - n arms
- pilot - system
```

How can I view the logs of ARMS Agent?

On the worker of the Kubernetes cluster, view the logs in /home/admin/.opt/

ArmsAgent/logs/xxxx.log.

## 3 Custom Monitoring FAQ